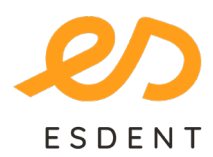

ESDENT Tomografia Stomatologiczno-Laryngologiczna bezpiecznatomografia.pl

Poznań 577 488 788

- Grochowska 45ARataje 166/lok.13
- Obornicka 291

Wrocław 71 307 60 70 Pomarańczowa 8

Importowanie przesłanych badań do programu

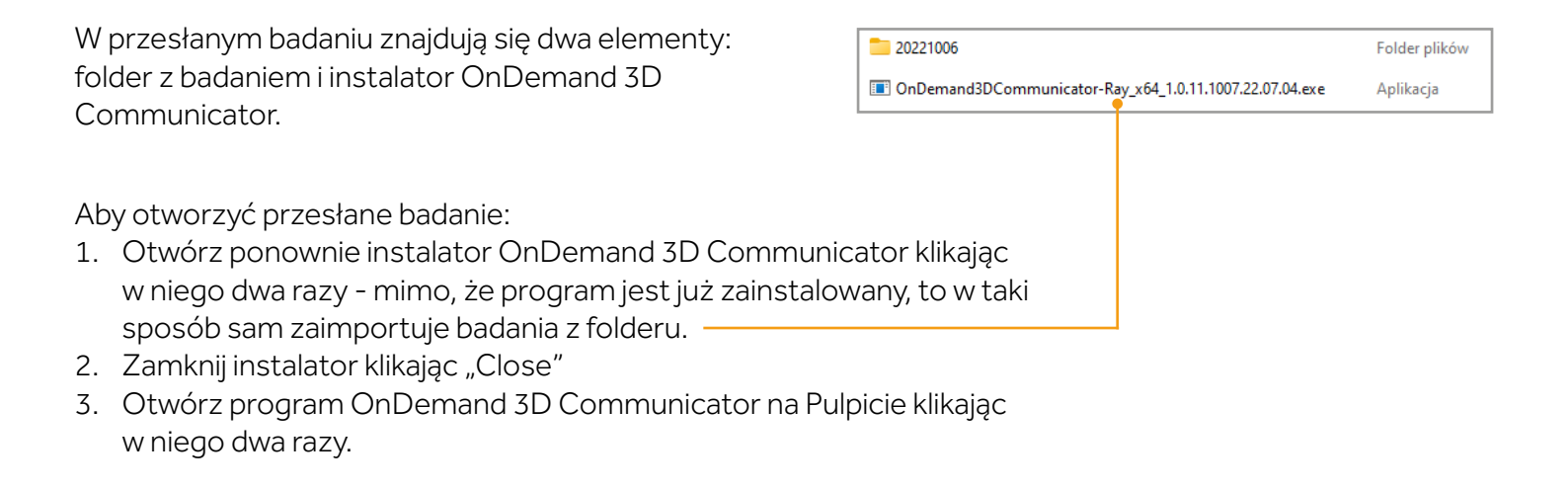

• Otwieranie badania (kroki 1-4)

| 1 Kliknii Główna DB"   | ConDemand3D Communicator - DBM |        |                                                                            |                   |         |                 |     |
|------------------------|--------------------------------|--------|----------------------------------------------------------------------------|-------------------|---------|-----------------|-----|
| r. Rinking "Orownia DD | 2ródło danych                  |        | Główna DB                                                                  |                   |         |                 |     |
| jeśli badanie zostało  | CD DICOM                       |        | Ctéwna DB<br>• Typ: OnDernand3DCommunicator<br>• Wspölne                   |                   |         |                 |     |
| zaimportowane w        | Report Mój komputer            | Szukaj | Srakaj 🖸 📃 😹 • Starde wyszukówania • Nioprzechadano • Wazystko 📗 Ministura |                   |         |                 |     |
|                        |                                | ID:/ 3 | Nazwisko pacjen                                                            | Ma/2 Data 1       | Opis #2 | IZdj Tryb Uwaga | Î Î |
| poprzednim kroku.      |                                | 0 3212 | 3402208 Eweina Fanor (                                                     | (18/*) 2022-10-00 | 000     | 8(1)            |     |
|                        |                                |        |                                                                            |                   |         |                 |     |
| 1                      |                                |        |                                                                            |                   |         |                 |     |
|                        |                                |        |                                                                            |                   |         |                 |     |
|                        |                                |        |                                                                            |                   |         |                 |     |
|                        |                                |        |                                                                            |                   |         |                 |     |
|                        |                                |        |                                                                            |                   |         |                 |     |
|                        |                                |        |                                                                            |                   |         |                 |     |
|                        |                                |        |                                                                            |                   |         |                 |     |
|                        |                                |        |                                                                            |                   |         |                 |     |
|                        |                                |        |                                                                            |                   |         |                 |     |
|                        |                                |        |                                                                            |                   |         |                 |     |
|                        |                                |        |                                                                            |                   |         |                 |     |
|                        |                                |        |                                                                            |                   |         |                 |     |
|                        |                                |        |                                                                            |                   |         |                 |     |
|                        |                                |        |                                                                            |                   |         |                 |     |
|                        |                                |        |                                                                            |                   |         |                 |     |
|                        |                                |        |                                                                            |                   |         |                 |     |
|                        |                                |        |                                                                            |                   |         |                 |     |
|                        |                                |        |                                                                            |                   |         |                 |     |
|                        |                                |        |                                                                            |                   |         |                 |     |
|                        |                                |        |                                                                            |                   |         |                 |     |
|                        |                                |        |                                                                            |                   |         |                 |     |
|                        | i Info                         |        |                                                                            |                   |         |                 |     |

ESDENT Dental Equipment Wojciech Baziuk, Pomarańczowa 8, 54-058, Wrocław NIP: 8991122753, REGON: 930593840

морјли 💯

dentalart 🕐 MK-DENT

Ray

Míele

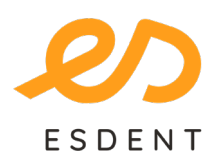

## ESDENT Tomografia Stomatologiczno-Laryngologiczna bezpiecznatomografia.pl

Poznań 577 488 788 Grochowska 45ARataje 166/lok.13

Obornicka 291

- Wrocław
  - 71 307 60 70
- Pomarańczowa 8

2. Kliknij ikonę plusa, a następnie kliknij dwukrotnie w "PRJ".

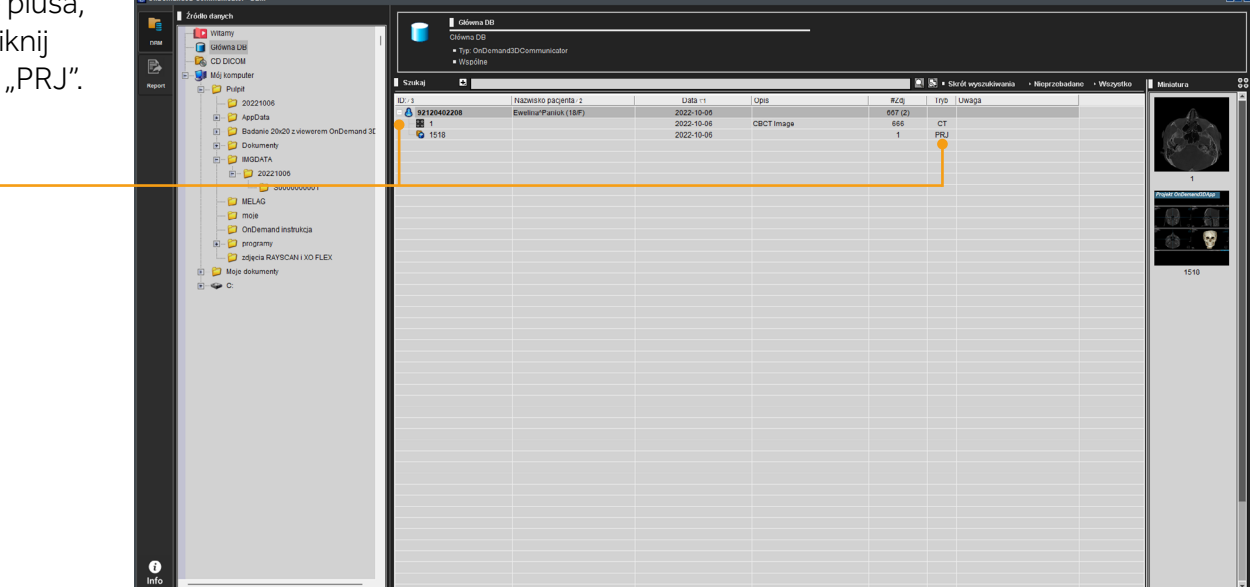

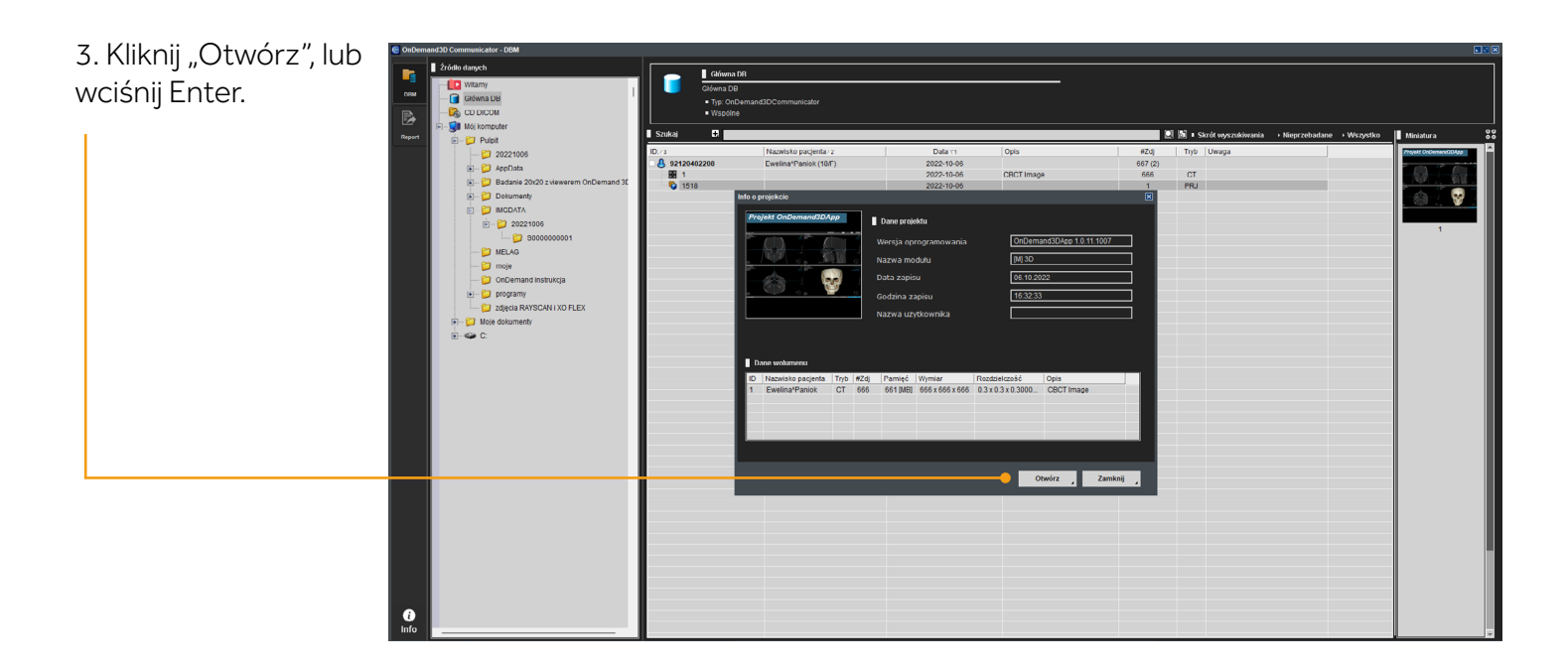

ESDENT Dental Equipment Wojciech Baziuk, Pomarańczowa 8, 54-058, Wrocław NIP: 8991122753, REGON: 930593840

морјли Ш

dentalart 🕐 MK-DENT

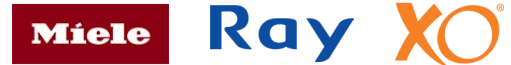

![](_page_2_Picture_0.jpeg)

## ESDENT Tomografia Stomatologiczno-Laryngologiczna bezpiecznatomografia.pl

<mark>Poznań</mark> 577 488 788 Grochowska 45ARataje 166/lok.13

Obornicka 291

- Wrocław
  - 71 307 60 70
- Pomarańczowa 8

4. Program jest gotowy do analizy.

![](_page_2_Figure_8.jpeg)

ESDENT Dental Equipment Wojciech Baziuk, Pomarańczowa 8, 54-058, Wrocław NIP: 8991122753, REGON: 930593840

морјли Ш

dentalart **W** MK-DENT

![](_page_2_Picture_10.jpeg)